### MANUAL PENGGUNA BAGI PENGUJIAN SISTEM MAKLUMAT ALUMNI

### **MODUL PENGGUNA (ALUMNI)**

### 1.0 Antaramuka Utama

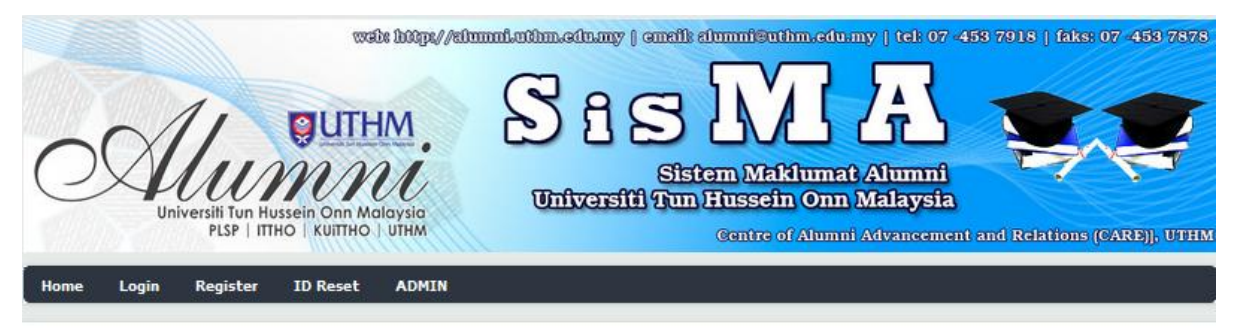

#### ALUMNI INFORMATION SYSTEM, UTHM

#### <u>User quide</u>

Not registered yet? Sign Up Forgot password? ID Reset Use **Mozilla Firefox** version 13.0.1 and above to view this page

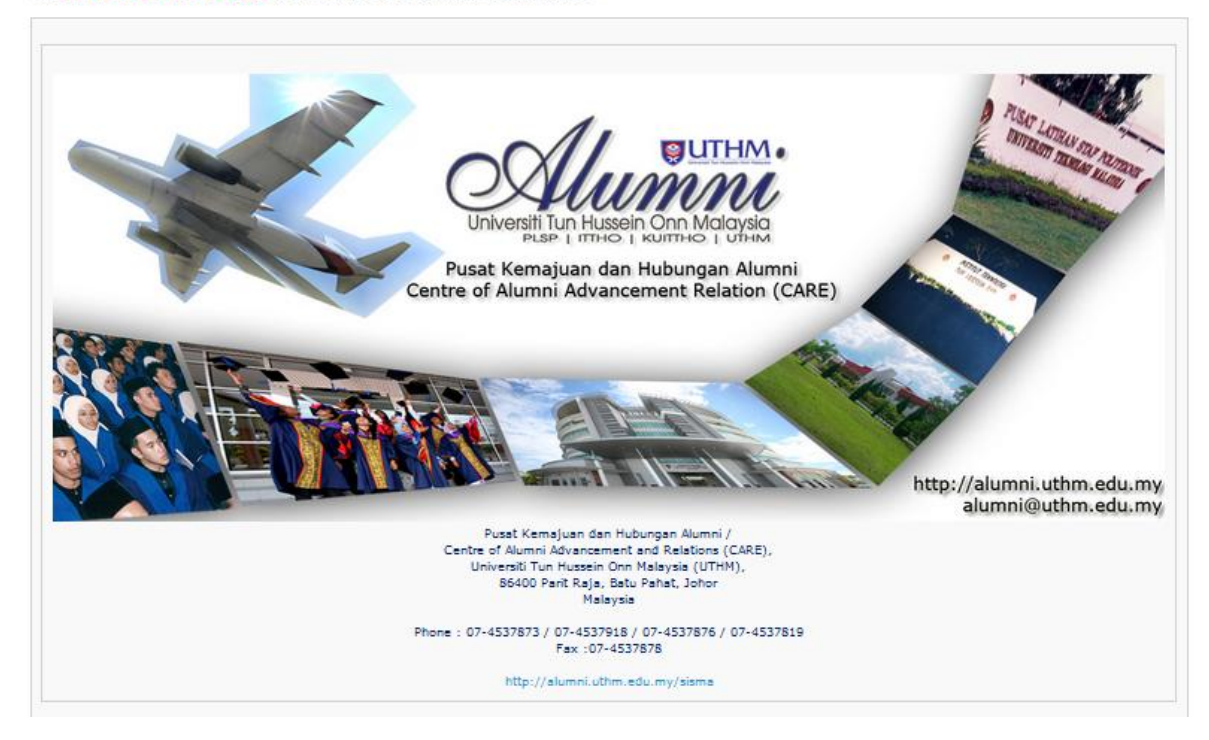

Rajah 1.0: Antaramuka Utama SisMA

Antaramuka Utama SisMA terdiri daripada 4 fungsi asas dan setiap satu nya mempunyai fungsi khusus;

- a. Log Masuk (Log in)
  - Bagi Alumni yang telah mendaftar sebagai pengguna SisMA sahaja.
- b. Pendaftaran (Register)
  - Pendaftaran alumni sebagai pengguna sistem melalui 'verification form' yang memerlukan pengguna memasukkan nombor kad pengenalan sama ada no kad pengenalan lama atau baru. Bagi alumni antarabangsa, mereka perlu memasukkan no passport. Manual penggunaan diterangkan lebih lanjut pada perkara 2.0.
- c. Set semula ID (Reset ID)
  - Alumni yang telah mendaftar sebagai pengguna SisMA tetapi lupa kata laluan, alumni perlu set semula id bagi mendapatkan kata laluan yang baru.
- d. Pentadbir (Admin)
  - Modul untuk kegunaan pihak pentadbir sahaja.

## 2.0 Modul Pendaftaran (Register or Sign Up)

- 2.1 Pendaftaran sebagai pengguna Sistem (Register or Sign Up)
  - 2.1.1 Masukkan Nombor Kad Pengenalan samada nombor Kad Pengenalan Baru atau Lama bagi alumni tempatan dan nombor passport bagi alumni antarabangsa. Rujuk rajah 2.1.1;

| ALUMNI INFORMATI                           | ON SYS             |                            |      |   |
|--------------------------------------------|--------------------|----------------------------|------|---|
| <u>User guide</u>                          |                    |                            |      |   |
| Not registered yet?<br>Forgot password? IL | Sign Up<br>) Reset |                            |      |   |
|                                            |                    | _                          |      |   |
| Home Login R                               | egister            | ID Reset                   | ADMI | N |
| Alumni Registration                        | Sila               | Masukkan No.<br>Pengenalan | Kad  |   |
| Alum                                       | ni Verificat       | ion Form                   |      |   |
| Please key in the detail                   | below.             |                            |      |   |
| New IC Number :                            |                    |                            |      | ] |
| Old IC Number (If any)                     | :                  |                            |      |   |
| Passport Number (If an                     | y):                |                            |      |   |
|                                            | Contin             | ue                         |      |   |

Rajah 2.1.1: Pendaftaran sebagai pengguna SisMA

2.1.2 Jika anda merupakan alumni UTHM, paparan seperti rajah 2.1.2 akan dipaparkan dan klik pada butang *'continue'*.

| Home              | Login                       | Register                              | ID Reset | ADMIN                      |
|-------------------|-----------------------------|---------------------------------------|----------|----------------------------|
|                   |                             |                                       |          |                            |
| Alumni<br>880502  | Registrat                   | ion                                   |          | Sila Klik untuk seterusnya |
|                   | Alumni                      | i Verification F                      | orm      |                            |
| Congra<br>You are | tulation! You<br>allowed to | ur graduate data<br>register. Click C |          |                            |
|                   |                             | (                                     | Continue | [                          |

Rajah 2.1.2: Paparan Pengesahan Alumni

2.1.3 Kemudian, paparan pendaftaran sebagai pengguna sistem akan dipaparkan dan anda perlu memasukkan maklumat yang diperlukan.

| ome     | Login      | Register    | ID Reset | ADMIN                                                              |                                                                                                    |            |
|---------|------------|-------------|----------|--------------------------------------------------------------------|----------------------------------------------------------------------------------------------------|------------|
|         |            |             |          |                                                                    |                                                                                                    |            |
| lumni R | Registrat  | ion         |          |                                                                    |                                                                                                    |            |
|         |            |             |          | Alumni Registration Form                                           |                                                                                                    |            |
| • New I | IC / Pass  | port Number |          |                                                                    |                                                                                                    |            |
| 88050   | 2036168    |             | Enter y  | our new ic number or passport number for foreigners                |                                                                                                    |            |
| • Old I | IC / Pass  | port Number |          |                                                                    | Sila Klik untuk                                                                                                | seterusnya |
| 88050   | 2036168    |             | Enter y  | our old ic number or passport number for foreigners (if any)       |                                                                                                    |            |
| • User  | ID         |             |          |                                                                    |                                                                                                    |            |
| 88050   | 2036168    |             | Choose   | username combination of 5-15 number and character without a space  | ne in the second second second second second second second second second second second second second second se |            |
| • Choo  | se a pas:  | sword       |          |                                                                    |                                                                                                    |            |
| •••••   | •••••      |             | Minimu   | m of 8 characters in length                                        |                                                                                                    |            |
| • Passi | word Con   | firmation   |          |                                                                    |                                                                                                    |            |
| •••••   | •••••      |             | Please r | e-type you password                                                |                                                                                                    |            |
| • Valid | l email ad | dress       |          |                                                                    |                                                                                                    |            |
| alumni  | ni@uthm.ed | lu.my       | This ad  | dress is used to authenticate your account should you ever encount | er problems or forget our password                                                                             |            |
|         |            |             |          |                                                                    | Continue                                                                                                    |            |

Rajah 2.1.3: Pendaftaran alumni sebagai pengguna SisMA.

2.1.4 Jika anda berjaya mendaftar, mesej seperti rajah 2.14 akan dipaparkan.

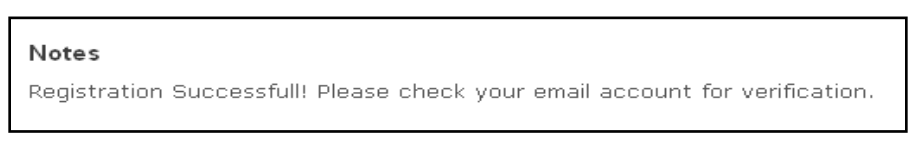

Rajah 2.1.4: Paparan mesej pendaftaran berjaya

2.1.5 Sila semak email anda untuk mengesahkan anda sebagai pengguna SiSMA. Klik pada pautan yang diberikan untuk pengesahan.

| 🖂 New 🔻 🛛 🏠 Get       | Mail   🛅 Delete  📑                                                       | I 🛛 🔁 Reply                             | 철 Reply to All     | 🛃 Forward          | 😼 Junk        | 🗋 👻   🕻        | i   📯 v  | 'iew 🔻   | 100+ conve |  |
|-----------------------|--------------------------------------------------------------------------|-----------------------------------------|--------------------|--------------------|---------------|----------------|----------|----------|------------|--|
| 🗆 🕨 🏴 🔋 🗋 📮           | Erom                                                                     | a subje                                 | act                |                    |               |                | Folder   | Sizo     | Deceived   |  |
| ▶                     | SisMA                                                                    | Pleas                                   | e Verify Your Reg  | stration - Please  | e verify your | account regist | ra       | (2)      | 7:16 AM    |  |
|                       | riakiuman                                                                | Luar                                    | an suara suma      | at - Assalamuak    | aikum woo. Ii |                | AUDON    | J KU     | Jan 10     |  |
|                       | Makluman                                                                 | GANG                                    | GUAN TALIAN TE     | LEFON PUSAT P      | EMBANGUNA     | AN DAN PENGE   | M Inbox  | 4 KB     | Jan 18     |  |
|                       | CANAL                                                                    | KURS                                    | US TRANSFORMA      | SI PERSONALIT      | I TRANSFOR    | MASI PRESTA    | 5I Inbox | 106 KB   | Jan 18     |  |
|                       | Facebook                                                                 | See v                                   | what your friends  | are listening to d | on Facebook   | - == To sign u | o Inbox  | 15 KB    | Jan 18     |  |
|                       | Makluman                                                                 | Semir                                   | har Organisasi Ber | eputasi Antarab    | angsa - Y. Bł | hg Prof Dato/P | c Inbox  | 9 KB     | Jan 17     |  |
| •                     | Makluman                                                                 | GAN                                     | GGUAN BEKALAN      | AIR - Assalam      | ualaikum dar  | n Salam Seiaht | r Inbox  | (2)      | Jan 17     |  |
|                       |                                                                          |                                         |                    |                    |               |                |          | 5 KB     | Jan 17     |  |
|                       | Sila kiik                                                                | pautan                                  | yang dis           | еспакал            | ипсик         |                | : Inbox  | 8 KB     | Jan 16     |  |
|                       | nongosah                                                                 | pongosahan dan pongaktifan anda sohagai |                    |                    |               |                |          | 6 KB     | Jan 16     |  |
| Bloaco Vorifu Vou     | , pengesan                                                               | an uan                                  | pengakti           |                    | i SCDU        | 501            |          | lanuary  | 19 2012 7  |  |
|                       |                                                                          | nengguna sistem                         |                    |                    |               |                |          | , sandar | ,          |  |
| Trom: 🚑 "SisMA" «     |                                                                          | P 0.10                                  | 564114 616         |                    |               |                |          |          |            |  |
| To: syazlan@uth       | r                                                                        |                                         |                    |                    |               |                | J        |          |            |  |
| Reply To: alumni@uthm | n.edu.my                                                                 |                                         |                    |                    |               |                |          |          |            |  |
| Please verify         | Bloose worify your computer registration a UTUR Alumni Statem (SigNA) by |                                         |                    |                    |               |                |          |          |            |  |
| clicking on th        | is link:                                                                 | 02402011 0                              | Y                  | bybooin            | (~101111)     | ~ ~ 1          |          |          |            |  |
|                       |                                                                          |                                         |                    |                    |               |                |          |          |            |  |
|                       | http://e1.uthm.e                                                         | du.my/car                               | e/alumni/da        | ftar/sah/          | 7f358ef9      | 92b46b5f7      | e42fcd6  | a965db   | a8c        |  |
| Thank You.            |                                                                          |                                         |                    |                    |               |                |          |          |            |  |

Rajah 2.1.5: Semak emel anda dan klk pada pautan yang disediakan untuk pengesahan akaun pengguna SisMA

2.1.6 Mesej pendaftaran akaun disahkan sebagai pengguna akan dipaparkan dan anda dibenarkan untuk log masuk ke sistem melalui pautan yang disediakan seperti rajah 2.1.6.

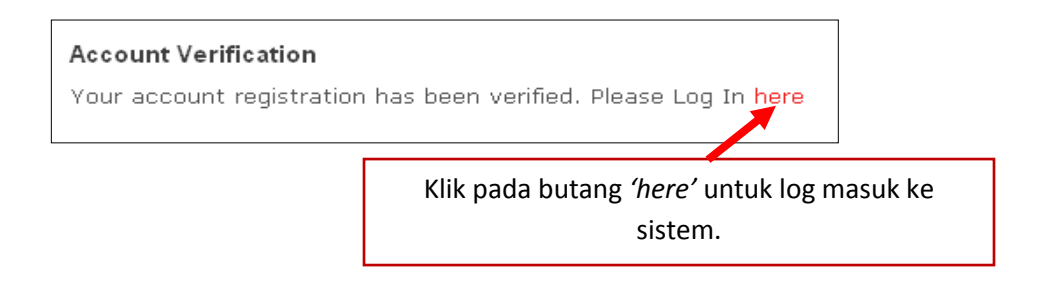

Rajaha 2.1.6: Paparan pengesahan akaun

2.1.7 Jika anda bukan alumni UTHM atau anda melakukan kesilapan memasukkan nombor kad pengenalan atau rekod maklumat anda tidak terdapat dalam rekod simpanan data, mesej seperti rajah 2.1.7 akan dipaparkan. Dan jika anda benar-benar Alumni UTHM yang tidak mempunyai rekod maklumat dalam simpanan data, anda perlu klik pada butang **'ENTER'** untuk membuat pengesahan dengan pihak Universiti anda adalah alumni UTHM.

| Home                             | Login                    | Register                           | ID Reset                        | ADMIN               |                                                                         |
|----------------------------------|--------------------------|------------------------------------|---------------------------------|---------------------|-------------------------------------------------------------------------|
| Alumni                           | Registrat                | ion :                              |                                 |                     | Klik pada butang <b>'ENTER'</b> untuk membuat<br>pengesahan alumni UTHM |
| Vour gra<br>Please, (            | duate data<br>check you  | a is not in our<br>r Identity Car  | record<br>rd number tha         | t has been          | enter!                                                                  |
| If you are<br>you are and will I | allowed to<br>be confirm | register your<br>first by Cent     | personal info<br>re of Alumni a | duates,<br>dvanceme | nt and Benations before you are permitted to access this system.        |
| Please,                          | click the "<br>A         | Enter" link be<br>lumni Verificati | ion Form                        | er >> [ EN          | TER]                                                                    |
| Please                           | key in the d             | letail below.                      |                                 |                     |                                                                         |
| New IC                           | C Number :               |                                    |                                 |                     |                                                                         |
| Old IC                           | Number (If               | any) :                             |                                 |                     |                                                                         |
| Passpo                           | ort Number (             | If any) :                          |                                 |                     | Masukkan nombor kad pengenalan yang betul                               |
|                                  |                          | Continu                            | је                              |                     |                                                                         |

Rajah 2.1.7: Paparan kesilapan memasukkan kata lalauan atau ID pengguna atau data pengguna tiada dalam simpanan

2.1.8 Anda perlu memasukkan maklumat yang diperlukan untuk membuat pengesahan sebagai alumni UTHM seperti rajah 2.1.8.

| New Members Registration  Members Registration  Members Basic Information Name :  Identity Card Number (New) : 9001235666  Identity Card Number (Old) :  Identity Card Number (Old) :  Identity Card Colour : - CHOOSE Date of Birth :  Identity Card Colour : - CHOOSE Date of Birth :  Identity Card Colour : - CHOOSE Religion : - CHOOSE Religion : - CHOOSE Religio                                                                                                    | me      | Login                       | Register       | ID Reset         | ADMIN                                                                                                    |                                                                 |
|----------------------------------------------------------------------------------------------------|---------|-----------------------------|----------------|------------------|----------------------------------------------------------------------------------------------------|-----------------------------------------------------------------|
| ter your next information                                                                                                    |         |                             |                |                  |                                                                                                    |                                                                 |
| Name :   Identity Card Number (New ) :   9001235086   Identity Card Number (New ) :   9001235086   Identity Card Number (Old ) :   Identity Card Number (Old ) :   Identity Card Colour :   Identity Card Colour :   Identity :   Identity :   Identity :   Identity :   Identity :   Identity :   Identity :   Identity :   Identity :   Ident                                                                                                    | ter you | ur next inf                 | ormation       |                  |                                                                                                    |                                                                 |
| Members Basic Information         Name :         Identity Card Number (New) :         Boot 2355880         Identity Card Number (Oid ) :         Identity Card Colour :         Obte of Birth :         Title :         Conder:         OBSE -         Religion :         CHOOSE -         Community :         OHOOSE -         Community :         CHOOSE -         Identity Condoce -         Community :         CHOOSE -         Community :         CHOOSE -         Community :         CHOOSE -         Community :         CHOOSE -         Community :         CHOOSE -         Community :         CHOOSE -         Community :         CHOOSE -         Choose -         Choose -         Choose -         Choose -         Choose -         Choose -         Choose -         Choose -         Choose -         Choose -         Choose -         Choose -         Choose -         Choose                                                                                                    | New Mem | mbers Regis                 | stration       |                  |                                                                                                    |                                                                 |
| Members Basic Information         Name :         Identity Card Number (New ):         Bottity Card Number (New ):         Bottity Card Number (Old ):         Identity Card Number (Old ):         Identity Card Colour :         Identity Card Colour :         Pate of Birth :         *         Tate :         •         Religion :         •         Race :         •         Community :         •         Nationality :         •         Nationality :         •         Nationality :         •         Nationality :         •         •         Nationality :         •         •         •         •         •         •         •         •         •         •         •         •         •         •         •         •         •         •         •         •         •                                                                                                    |         |                             |                |                  |                                                                                                    |                                                                 |
| Name :       •         Identity Card Number ( New ) :       0001235688         Identity Card Number ( Old ) :       •         Identity Card Colour :       • CHOOSE • • • • •         Date of Birth :       •         Title :       • CHOOSE • • • • • •         Religion :       • CHOOSE • • • • • •         Race :       • CHOOSE • • • • • •         Race :       • CHOOSE • • • • • •         Klik untuk seterusnya         Place of Birth :       • • • • • • •         Klik untuk seterusnya         Place of Birth :       • • • • • • • • •         Marital Status :       • • • • • • • • • • • • • • • • • • •                                                                                                    | Mem     | mbers Ba                    | sic Informa    | tion             |                                                                                                    |                                                                 |
| Name :   Identity Card Number ( New ) :   1dentity Card Number ( New ) :   1dentity Card Number ( Old ) :   Identity Card Colour :   Identity Card Colour :   Identity :   Identity :   Identity :   Identity :   Identity :   Identity :   Identity :   Identity :   Identity :   Identity :   Identity :   Identity :   Identity :   Identity :   Identity :   Identity :   Identity :   Identity :   Identity :   Identity : <td></td> <th></th> <th></th> <td></td> <td></td> <td></td>                                                                                                    |         |                             |                |                  |                                                                                                    |                                                                 |
| Identity Card Number ( New ) : 0001235688         Identity Card Number ( Old ) :         Identity Card Colour : - CHOOSE - ,         Date of Birth :         Title : - CHOOSE - ,         *         Religion : CHOOSE - ,         *         Religion : CHOOSE - ,         *         Race : CCHOOSE - ,         *         Religion : CHOOSE - ,         *         Race : CCHOOSE - ,         *         Race : CCHOOSE - ,         *         Race : CCHOOSE - ,         *         Race : CCHOOSE - ,         *         Race : CCHOOSE - ,         *         Race : CCHOOSE - ,         *         Race : CCHOOSE - ,         *         Ratinal Status : CCHOOSE - ,         *         Nationality : CHOOSE - ,         *         Nationality : CHOOSE - ,         *         Nationality : CHOOSE - ,         *         Nationality : CHOOSE - ,         *         Nationality : CHOOSE - ,         *         Nationality : CHOOSE - ,         *         Nation                                                                                                    | Name    | e:                          |                |                  |                                                                                                    | •                                                               |
| Identity Card Number ( Old ) :         Identity Card Colour : - CHOOSE - , *         Date of Birth :         - CHOOSE - , *         Title : - CHOOSE - , *         Religion : - CHOOSE - , *         Religion : - CHOOSE - , *         Religion : - CHOOSE - , *         Race : - CHOOSE - , *         Race : - CHOOSE - , *         Race : - CHOOSE - , *         Race : - CHOOSE - , *         Rationality : - CHOOSE - , *         Nationality : - CHOOSE - , *         Nationality : - CHOOSE - , *         Marital Status : - CHOOSE - , *         Nationality : - CHOOSE - , *         Aumital Status : - CHOOSE - , *         Autionality : - CHOOSE - , *                                                                                                    | Identit | tity Card Nu                | mber ( New ) : | 9001235686       | ·                                                                                                    |                                                                 |
| Identity Card Colour : - CHOOSE - , *         Date of Birth :         Title : - CHOOSE - , *         Title : - CHOOSE - , *         Religion : CHOOSE - , *         Race : CHOOSE - , *         Race : CHOOSE - , *         Race : CHOOSE - , *         Race : CHOOSE - , *         Race : CHOOSE - , *         Race : CHOOSE - , *         Nationality : CHOOSE - , *         Nationality : CHOOSE - , *         Nationality : CHOOSE - , *         Nationality : CHOOSE - , *         Nationality : CHOOSE - , *         Nationality : CHOOSE - , *         Nationality : CHOOSE - , *         Nationality : CHOOSE - , *         Nationality : CHOOSE - , *         Nationality : CHOOSE - , *         Alumina Branch : - SELECT NEAREST BRANCH - , *         Please select a branch based on the current address (place of residence), if not on the list, please choose Other Branches.                                                                                                    | Identit | tity Card Nu                | mber ( Old ) : |                  | ·                                                                                                    |                                                                 |
| Date of Birth :         Title : <ul> <li>CHOOSE -</li> <li>*</li> <li>*</li> </ul> Gender :       -CHOOSE -       *         Religion :       -CHOOSE -       *         Race :       -CHOOSE -       *         Race :       -CHOOSE -       *         Community :       -CHOOSE -       *         Place of Birth :       -CHOOSE -       *         Place of Birth :       -CHOOSE -       *         Marital Status :       -CHOOSE -       *         Marital Status :       -CHOOSE -       *         Marital Status :       -CHOOSE -       *         Alumini Branch :       -SELECT NEAREST BRANCH -        *         Please select a branch based on the current address (place of residence), if not on the list, please choose Other Branches.       *                                                                                                    | Identit | tity Card Co                | lour : - CHOO  | 6E - 🖕 *         |                                                                                                    |                                                                 |
| Title : -CHOOSE - , * *example: Y.Bhg Prof./Dato/Datin/Encilv/Gk/Puan         Gender : -CHOOSE - , *         Religion : CHOOSE - , *         Race : CCHOOSE - , *         Community : -CHOOSE - , *         Klik untuk seterusnya         Place of Birth : -CHOOSE - , *         Marital Status : -CHOOSE - , *         Nationality : CHOOSE - , *         Marital Status : -CHOOSE - , *         Marital Status : -CHOOSE - , *         Mari                                                                                                    | Date o  | of Birth :                  |                | ŀ                |                                                                                                    |                                                                 |
| Gender:       -CHOOSE +         Religion:       -CHOOSE +         Race:       -CHOOSE +         Community:       -CHOOSE +         Place of Birth:       -CHOOSE +         Marital Status:       -CHOOSE +         Marital Status:       -CHOOSE +         Marital Status:       -CHOOSE +         Marital Status:       -CHOOSE +         Marital Status:       -CHOOSE +         Marital Status:       -CHOOSE +         Marital Status:       -CHOOSE +         Mationality:       -CHOOSE +         Alumni Branch:       - SELECT NEAREST BRANCH +         Please select a branch based on the current address (place of residence), if not on the list, please choose Other Branches.                                                                                                    | Title : | - CHOOS                     | E- 🗸           | • *example: Y.Bh | ng Prof./Dato/Datin/Encik/Oik/Puan                                                                                                    |                                                                 |
| Religion:       CHOOSE -         Race:       CHOOSE -         Community:       CHOOSE -         Place of Birth:       CHOOSE -         Marital Status:       CHOOSE -         Marital Status:       CHOOSE -         Marital Status:       CHOOSE -         Image:       CHOOSE -         Image:       CHOOSE -         Image:       CHOOSE -         Image:       CHOOSE -         Image:       CHOOSE -         Image:       CHOOSE -         Image:       CHOOSE -         Image:       Please select a branch based on the current address (place of residence), if not on the list, please choose Other Branches.                                                                                                    | Gende   | der : - CHO                 | OSE - 🚽 *      |                  |                                                                                                    |                                                                 |
| Race:       Community:       Flace       Klik untuk seterusnya         Community:       CHOOSE -       Community:       Community:       Community:         Place of Birth:       CHOOSE -       Community:       Community:       Choose -       Community:         Marital Status:       CHOOSE -       Community:       Community:       Choose -       Community:         Marital Status:       CHOOSE -       Community:       Community:       Choose -       Community:         Nationality:       CHOOSE -       Community:       Community:       Choose -       Community:         Aumni Branch:       - SELECT NEAREST BRANCH -       Please select a branch based on the current address (place of residence), if not on the list, please choose Other Branches.       Community:                                                                                                    | Religio | jion : - CHC                | DOSE -         |                  | ▼.                                                                                                    |                                                                 |
| Community : -CHOOSE                                                                                                    | Race    | : - CHOO                    | SE -           |                  | <b>*</b> *                                                                                                    |                                                                 |
| Place of Birth : CHOOSE -  Marital Status : CHOOSE -  Marital Status : CHOO | Comm    | munity : 🖃                  | CHOOSE -       | •                | <b>↓</b> •                                                                                                    | Klik untuk seterusnya                                           |
| Marital Status : CHOOSE - ,  Nationality : CHOOSE - , Aumni Branch : SELECT NEAREST BRANCH - ,  Please select a branch based on the current address (place of residence), if not on the list, please choose Other Branches.                                                                                                    | Place   | e of Birth : [              | - CHOOSE -     | <b>~</b>         |                                                                                                    |                                                                 |
| Nationality : [-CHOOSE                                                                                                    | Marita  | al Status : [               | - CHOOSE -     | <b>.</b> .       |                                                                                                    |                                                                 |
| Alumni Branch : - SELECT NEAREST BRANCH -  Please select a branch based on the current address (place of residence), if not on the list, please choose Other Branches.                                                                                                    | Nation  | onality : - C               | HOOSE -        |                  | <b>.</b>                                                                                                    |                                                                 |
|                                                                                                    | Alumn   | ini Branch :<br>se Other Br | - SELECT NEA   | REST BRANCH      | <ul> <li>Please select a branch based on the contract of the select a branch based on the contract of the select a branch based on the select a branch based on the select a branch based</li></ul> | urrent address (place of residence), if not on the list, please |
| Save & Next                                                                                                    |         |                             |                |                  |                                                                                                    | Save & Next                                                     |

Rajah 2.1.8: Paparan pendaftaran sebagai alumni UTHM

2.1.9 Paparan seterusnya seperti rajah 2.1.9 memerlukan anda memasukkan maklumat akademik anda sewaktu pengajian anda di UTHM. Sila klik pada pautan 'Add your Academic Information' untuk masukkan maklumat tersebut. Jika anda tidak memasukkan maklumat akademik dan sebaliknya anda terus menekan butang 'next', paparan seperti 2.1.12 akan dipaparkan kepada anda.

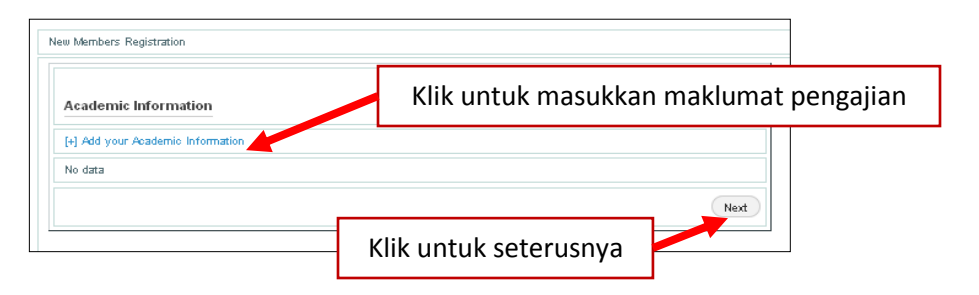

Rajah 2.1.9: Masukkan maklumat akademik pengajian di UTHM

2.1.10 Anda perlu masukkan maklumat pengajian anda sewaktu anda belajar di UTHM mengikut criteria-kriteria yang diperlukan. Kemudian klik pada butang *'Save'* untuk hantar maklumat anda kepada pihak CARE bagi pengesahan anda adalah alumni UTHM.

| Add Academic Information          |                                       |
|-----------------------------------|---------------------------------------|
| Level of Study : • CHOOSE •       |                                       |
| Faculty : - CHOOSE -              |                                       |
| Registration Session : *example : | Klik untuk simpan dan hantar maklumat |
| Matric Number : *example : AC09   | bagi pengesahan alumni                |
| Graduate Year : *example: 2012    |                                       |
| Programme :                       |                                       |

Rajah 2.1.10: Paparan untuk input kemasukan data akademik

2.1.11 Seterusnya maklumat senarai pengajian anda akan dipaparkan kepada anda dan membenarkan anda untuk menambah maklumat pengajian anda dengan klik pada pautan 'Add your Academic Information'.

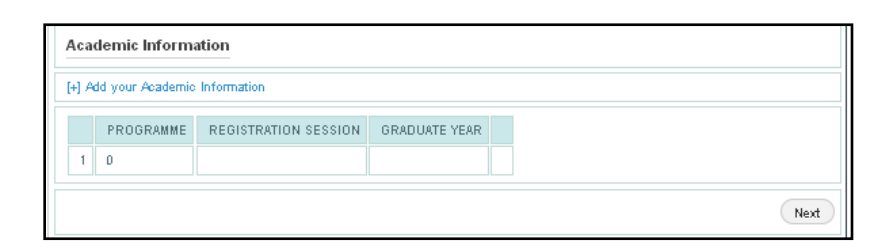

Rajah 2.1.11: Paparan senarai maklumat pengajian

2.1.12 Jika anda selesai menambah maklumat pengajian anda dan klik pada butang next, mesej seperti rajah dibawah akan dipaparkan kepada anda. Maklumat anda telahpun dihantar kepada pihak CARE bagi tujuan pengesahan untuk memastikan anda adalah benar-benar alumni UTHM. Selepas pengesahan dilakukan, anda akan dihubungi oleh pihak CARE dan dibenarkan untuk mengkases SisMA.

> Your personal information registration SUCCEED. You will be informed later. Thank You.

Rajah 2.1.12: Mesej menunjuk maklumat berjaya didaftar.

- 2.2 Set Semula ID (Reset ID)
  - 2.2.1 Jika anda terlupa kata laluan anda untuk mengakses masuk ke sistem, anda boleh menggunakan fungsi set semula ID bagi mendapatkan semula kata laluan anda. Sila masukkan nombor kad pengenalan untuk alumni tempatan dan nombor passport untuk alumni antarabangsa. Rujuk rajah 2.2.1 dibawah.

| eset your l    | D (Password)                                    |
|----------------|-------------------------------------------------|
| Enter your lde | entity Card or your Passport Number. Make a new |
| registration a | fter reset your ID (Password).                  |
| • Identity Ca  | ard (ic) Number [ for local student ]           |
| • Passport I   | Number [ for foreign student ]                  |
| Identity Card  | or                                              |
| Passport Nur   | nber :                                          |
|                | Masukkan nombor kad pengenalan atau             |

Rajah 2.2.1: Paparan untuk set semula ID

2.2.2 Kemudian ikut langkah 2.1.1 untuk mengakses SisMA.

## 2.3 Carian (Search)

2.3.1 Sila pilih sama ada anda ingin membuat carian alumni berdasarkan nama atau nombor kad pengenalan. Tandakan pilihan anda dan kemudian masukkan maklumat alumni yang hendak dipilih dan seterusnya klik butang *'search'*. Hasil carian seperti rajah 2.3.2 akan dipaparkan kepada anda. Jika anda klik pada pautan *'Alumni Members Listing'*, senarai paparan seperti rajah 2.3.3 akan dihasilkan.

| ł | LUMNI SEARCHING                                    |
|---|----------------------------------------------------|
|   | Search by :                                        |
|   |                                                    |
|   | Oldentity Card or Passport Number                  |
|   | *Please, Enter the Name or Identity Card of Alumni |
|   | Search Alumni Members Listing                      |
|   |                                                    |

Rajah 2.3.1: Antaramuka carian alumni

2.3.2 Hasil Carian anda adalah seperti rajah. Untuk membuat carian lain, sila klik pada pautan *'back to search'*.

| GELARAN | нама                               | ALAMAT SEMASA                                          | EMAIL                                                           | NO.<br>TELEFON | G A MB AR |
|---------|------------------------------------|--------------------------------------------------------|-----------------------------------------------------------------|----------------|-----------|
| 8602261 | MOHD<br>SYAZLAN<br>BIN<br>ABDULLAH | FAKULTI SAINS<br>KOMPUTER DAN<br>TEKNOLOGI<br>MAKLUMAT | DIPLOMA<br>TEKNOLOGI<br>MAKLUMAT                                | 2007           |           |
| 8602261 | MOHD<br>SYAZLAN<br>BIN<br>ABDULLAH | FAKULTI SAINS<br>KOMPUTER DAN<br>TEKNOLOGI<br>MAKLUMAT | SARJANA MUDA<br>TEKNOLOGI<br>MAKLUMAT                           | 2010           |           |
| 8505201 | SYAZLAN<br>BIN MOHD<br>HISYAM      | FAKULTI<br>KEJURUTERAAN<br>MEKANIKAL DAN<br>PEMBUATAN  | SARJANA MUDA<br>KEJURUTERAAN<br>MEKANIKAL<br>DENGAN<br>KEPUJIAN | 2008           |           |

Rajah 2.3.2: Senarai hasil Carian

## 2.3.3 Senarai penuh Alumni.

| No. K/P      | Nama                        | No.<br>Matrik | Nama<br>Program | Sesi<br>Mula |
|--------------|-----------------------------|---------------|-----------------|--------------|
| T718438      | ZULFAHMI BIN IBRAHIM        | BV971014      | 0               |              |
| T3006864     | RAMLI B JOHARI              | BE05163       | BEE             | 20052006     |
| T3005173     | HARIS B. ABU HASSAN         | BW95010       | BTP             | 19951996     |
| P489071      | TUTUT HERAWAN               | ZI07013       | PIT             | 20072008     |
| N0479633     | HIM RAMSY                   | AD06185       | DDX             | 20062007     |
| L98HB0031001 | KARMINI BINTI ARIFFIN       | AV99339       | BKL             | 19992000     |
| K0519707     | LATIPAH AK AJIS             | BQ98025       | BQB             | 19981999     |
| K0515311     | ALBERT TAN                  | BQ98044       | BQB             | 1998199      |
| K0388511     | ERNE TIONG KWONG LUNG       | BQ98036       | BQB             | 1998199      |
| K0353214     | JOHNY AK KOK                | BW98041       | BWJ             | 1998199      |
| K0332947     | TAN KHENG WEE               | AV940083      | BPK             |              |
| K0332060     | SIM HUI KHENG               | AQ94028       | BQA             | 19941995     |
| K0309504     | CHAI BUI FUI                | BW01042       | BWL             | 20012002     |
| K0268642     | CHUA POH POO                | AQ94008       | BQA             | 19941995     |
| K0264544     | WANG SAY KWANG              | AQ93045       | BQA             | 19931994     |
| K0250414     | KUEH KIM MEOW               | AQ93016       | BQA             | 19931994     |
| K0244118     | JULIUS AK APAT              | AW93042       | BEM             | 19931994     |
| К0199733     | ZAINAL ABIDDIN BIN<br>AHMAD | MT971103      | вја             |              |
| K0154314     | LEE WAI NENG                | MT973027      | BJA             |              |

Rajah 2.3.3: Paparan senarai penuh alumni

- 2.4 Log Masuk (Log in)
  - 2.4.1 Antaramuka log masuk, Pengguna sistem perlu memasukkan ID dan kata laluan pengguna yang telah didaftarkan. Kemudian klik pada butang 'login' untuk akses ke sistem. Jika anda berjaya, anda akan dipaparkan dengan antaramuka pengguna (Alumni) berdaftar seperti rajah 2.43. Jika tidak berjaya atau anda tersilap memasukkan ID pengguna atau kata laluan akan dipaparkan dengan mesej seperti rajah 2.4.2.

| Home     | Login     | Register | ID Reset    | ADMIN |  |
|----------|-----------|----------|-------------|-------|--|
|          |           |          |             |       |  |
| Alumni   | UTHM :    |          |             |       |  |
|          |           |          | Member Logi | 1     |  |
| Userna   | ime :     |          |             |       |  |
| Passw    | ord :     |          |             |       |  |
|          |           |          | Login       |       |  |
| Formativ |           | ord 7    |             |       |  |
| Porgot y | our passw | orar     |             |       |  |
|          |           |          |             |       |  |

Rajah 2.4.1: Antaramuka Log masuk

2.4.2 Mesej kesalahan ID pengguna atau kata laluan. Sila pastikan ID dan kata laluan anda betul. Jika lupa kata laluan, sila set semula ID anda dan dapatkan kata laluan baru anda dengan fungsi *'Reset ID'*.

| Home     | Login     | Register       | ID Reset    | ADMIN |  |
|----------|-----------|----------------|-------------|-------|--|
|          |           |                |             |       |  |
| Alumni   | птни •    |                |             |       |  |
|          | or Dacew  | and incorrect. | Trypopin    |       |  |
| USER ID  | OF Passwo | na incorrect,  | Try again.  |       |  |
|          |           |                | Member Logi | n     |  |
| Userna   | ame :     |                |             |       |  |
| Passw    | ord :     |                |             |       |  |
|          |           |                |             |       |  |
|          |           |                | Login       |       |  |
|          |           |                |             |       |  |
| Forgot y | our passw | ord?           |             |       |  |

Rajah 2.4.2: Paparan mesej jika ID pengguna atau Kata laluan yang dimasukkan salah

2.4.3 Pengguna yang Berjaya mengakses masuk ke SisMA, akan dipaparkan dengan antaramuka pengguna berdaftar seperti dibawah. Terdapat 4 fungsi khas dibawah modul **BIODATA (PROFILE)** iaitu; *Personal, Contact, Education* dan juga *Career/ Unemploy*.

| onal Contact Unemploy Education                                                                                                    | You're logging in as : |
|----------------------------------------------------------------------------------------------------|------------------------|
| PERSONAL                                                                                                    |                        |
| Name : ZIEZAMEKHARTINIEAYU BINTI FAUZI                                                                                                    |                        |
| Identity Card Number ( New ) :                                                                                                    |                        |
| Identity Card Number ( Old ) :                                                                                                    |                        |
| Identity Card Colour : -CHOOSE - 🕌                                                                                                    |                        |
| Date of Birth : 02/05/1988 *                                                                                                    |                        |
| Title : - CHOOSE -    Example: Y.Bhg Prof./Dato/Datin/Encik/Cik/Puan                                                                                                 |                        |
| Gender : FEMALE +                                                                                                    |                        |
| Religion : ISLAM 🔹                                                                                                    |                        |
| Race : MELAYU V                                                                                                    |                        |
| Community : - CHOOSE -                                                                                                    |                        |
| Place of Birth : KELANTAN                                                                                                    |                        |
| Marital Status : BUJANG 🔍 *                                                                                                    |                        |
| Nationality : MALAYSIA                                                                                                    |                        |
| Alumni Branch : -SELECT NEAREST BRANCH * Please select a branch based on the current address (place of residence), if not on the list, please choose Other Branches. |                        |
| Working Status : -CHOOSE-                                                                                                    |                        |
| * are required fields.                                                                                                    | Save                   |

Rajah 2.4.3: Antaramuka pengguna berdaftar

- 2.4.3.1 Pada fungsi *Personal*, semua maklumat yang berkaitan dengan maklumat peribadi pengguna akan dipaparkan dan pengguna perlu mengemaskini maklumat mereka seperti yang terdapat pada rajah dengan klik pada butang *'Update'*. Jika sistem berjaya mengemaskini maklumat yang dimasukkan, mesej berjaya mengemaskini akan dipaparkan dalam beberapa saat dan seterusnya sistem akan memaparkan semula maklumat peribadi pengguna seperti rajah.
- 2.4.3.2 Kemudian, pada fungsi atau halaman *Contact*, paparan seperti rajah 2.4.3.2 memaparkan kepada pengguna tentang alamat tetap dan juga alamat semasa pengguna. Pengguna dikehendaki mengemaskini maklumat ini jika terdapat perubahan. Langkah pengemaskinian adalah sama dengan kaedah yang digunakan pada perkara 2.4.3.

| file Contact Education Career                                      | You're logging in as : |
|--------------------------------------------------------------------|------------------------|
| The contact Education Career                                       |                        |
| PERMANENT ADDRESS                                                  |                        |
| Permanent Address :                                                |                        |
| KG PAK MENTOSA TEMBILA                                             |                        |
|                                                                    |                        |
|                                                                    |                        |
| Postcode : 22000                                                   |                        |
| State : TERENGGANU                                                 |                        |
| District :   Pilih Negeri Dahulu 💌                                 |                        |
| Phone Number : 01999272829                                         |                        |
| Country : MALAYSIA                                                 |                        |
| If you are residing outside of Malaysia, Please specify your City: |                        |
|                                                                    |                        |
|                                                                    |                        |

| Address :                                                         |        |  |
|-------------------------------------------------------------------|--------|--|
| PUSAT KEMAJUAN DAN HUBUNGAN ALUMNI (CARE),                        |        |  |
| UNIVERSITI TUN HUSSEIN ONN MALAYSIA (UTHM),                       |        |  |
| PARIT, RAJA                                                       |        |  |
| Postcode: 86400                                                   |        |  |
| State : JOHOR                                                     |        |  |
| District : [Filih Negeri Dahulu 🔍                                 |        |  |
| Phone Number (HP) : 0137144807 *ex <i>ample: XXX-XXXXXXX</i>      |        |  |
| Phone Number (H) : *examp/e: XX-XXXXXX                            |        |  |
| Faks Number :*contob: XX-XXXXXX                                   |        |  |
| Email : [\$YAZ226@YAH00.COM *contoh: free2rhyme@yahoo.com         |        |  |
| Country : MALAYSIA                                                |        |  |
| If you are residing outside of Malaysia, Please specify your City |        |  |
| Voting Information :<br>DUN : BESUT - JERTIH, PARLIMEN : BESUT    |        |  |
|                                                                   | Undate |  |

Rajah 2.4.3.2: Antaramuka Contact

2.4.3.3 Manakala pada halaman *Education*, pengguna akan dipaparkan dengan maklumat pengajian sepanjang pengajian pengguna di UTHM. Pada bahagian ini, pengguna tidak dibenarkan sama sekali untuk mengemaskini maklumat pengajian. Jika terdapat kesilapan atau sebarang masalah berkaitan maklumat pengajian, pengguna perlu brhubung terus dengan pihak Pejabat Pengurusan Akademik.

|   | EDUCATION                                                                                                    |
|---|----------------------------------------------------------------------------------------------------|
|   | Please, check your studies info. Your Information Studies cannot be change here. If you have any problem<br>with your field of study, we are please you to refer your problem directly to Academic Management Office<br>(Pejabat Pengurusan Akademik, UTHM). |
| 1 | Level of Study : Sarjana Muda                                                                                                    |
|   | Faculty : FAKULTI SAINS KOMPUTER DAN TEKNOLOGI MAKLUMAT                                                                                                    |
|   | Registration Session : 20072008                                                                                                    |
|   | Graduation : 2010                                                                                                    |
|   | Program of Study : SARJANA MUDA TEKNOLOGI MAKLUMAT                                                                                                    |
| 2 | Level of Study : Diploma                                                                                                    |
|   | Faculty : FAKULTI SAINS KOMPUTER DAN TEKNOLOGI MAKLUMAT                                                                                                    |
|   | Registration Session : 20042005                                                                                                    |
|   | Graduation : 2007                                                                                                    |
|   | Program of Study : DIPLOMA TEKNOLOGI MAKLUMAT                                                                                                    |

Rajah 2.4.3.3: Antaramuka Education

2.4.3.4 Pada halaman Career pula, pengguna akan dipaparkan dengan senarai kerjaya yang telah pengguna/alumni ceburi. Jika ingin menambah kerjaya, sila klik pada pautan 'Add your Career Information'. Sila rujuk rajah.

|                                                    | You're logging in as : 8306090253 |
|----------------------------------------------------|-----------------------------------|
| rsonal Contact Education Career                    |                                   |
|                                                    |                                   |
| ADD CAREER INFORMATION                             |                                   |
| « Back                                             |                                   |
| Position :                                         | *                                 |
| Position Status : -CHOOSE STATUS-                  | *                                 |
| Career Sector : •CHOOSE SECTOR•                    | *                                 |
| Employer :                                         | *                                 |
| Employer Address :                                 |                                   |
|                                                    |                                   |
|                                                    |                                   |
| Postcode :                                         |                                   |
| District :                                         | ]                                 |
| State : - CHOOSE - 🛛 💌                             |                                   |
| Country: - CHOOSE -                                | ×                                 |
| If you 're residing outside of Malaysia,<br>City : | Please specify your City          |
| Phone Number (Office) :                            |                                   |
| Fax Number :                                       |                                   |
| Date of Appointment :                              | *                                 |
| Until :                                            |                                   |
| Salary : -CHOOSE SALARY- 💌                         |                                   |
| Channel of Knowing Current Career In               | volvement : • CHOOSE •            |

Rajah 2.4.3.4: Antaramuka Career

Sila klik pada butang 'Add' jika semua maklumat telah dimasukkan untuk membuta penambahan senarai kerjaya yang telah diceburi sebelum ini.

2.4.3.5 Pengguna juga dibenarkan untuk mengemaskini maklumat kerjaya yang telah ditambah dengan klik pada butang *'edit'*. Rujuk rajah 2.4.3.4. Paparan seperti dibawah akan diapaparkan oleh sistem dan pengguna boleh memasukkan maklumat yang lengkap untuk kerjaya yang hendak dikemaskini, kemudian klik butang *'Update'* untuk menyimpan maklumat kerjaya yang dikemaskini.

| rsonal   | Contact E                    | ducation Care     | er                       |          | You're logging in as : |  |
|----------|------------------------------|-------------------|--------------------------|----------|------------------------|--|
|          |                              |                   |                          |          |                        |  |
| ADD C    | AREER INFO                   | RMATION           |                          |          |                        |  |
| « Back   |                              |                   |                          |          |                        |  |
| Positior | n :                          |                   |                          |          | *                      |  |
| Position | n Status : <mark>-C</mark> ł | IOOSE STATUS-     | *                        |          |                        |  |
| Career   | Sector : •CH                 | OOSE SECTOR-      | ~                        | *        |                        |  |
| Employ   | er :                         |                   |                          |          | *                      |  |
| Employ   | er Address :                 |                   |                          |          |                        |  |
|          |                              |                   |                          |          |                        |  |
|          |                              |                   |                          |          |                        |  |
| Postco   | de :                         |                   |                          |          |                        |  |
| District | :                            |                   |                          |          |                        |  |
| State :  | · CHOOSE ·                   | *                 |                          |          |                        |  |
| Countr   | y: - CHOOSE                  |                   |                          | <b>v</b> |                        |  |
| If you ' | re residing o                | utside of Malaysi | a, Please specify your ( | City     |                        |  |
| oley i [ |                              |                   | ,                        |          |                        |  |
| Phone    | Number (Offi                 | ce):              |                          |          |                        |  |
| Fax Nu   | mber :                       |                   |                          |          |                        |  |
| Date of  | f Appointmen                 | t :               | *                        |          |                        |  |
| Until :  |                              |                   |                          |          |                        |  |
| Salary   | ·CHOOSE S/                   | ALARY- 🔽          |                          |          |                        |  |
| Channe   | el of Knowing                | Current Career    | Involvement : • CHOOS    | BE -     | ~                      |  |

Rajah 2.4.3.5: Paparan untuk mengemaskini maklumat kerjaya

2.4.3.6 Pengguna juga yang belum bekerjaya dan mengemaskini maklumat kerjaya sebagai UNEMPLOY akan melengkapkan maklumat seperti di Rajah 2.4.3.6 dan Rajah 2.4.3.7. Paparan seperti dibawah akan dipaparkan oleh sistem dan pengguna boleh memasukkan maklumat yang lengkap untuk belum bekerjaya yang hendak dikemaskini, kemudian klik butang 'Submit' untuk menyimpan maklumat.

| PROFILE SEARCH                                     | FEEDBACK LOG OUT                                                                                                    |                        |
|----------------------------------------------------|----------------------------------------------------------------------------------------------------|------------------------|
| Personal Contact E                                 | ducation Unemploy                                                                                                    | You're logging in as : |
| NOT WORKING STAT                                   | <b>US</b><br>Please mark the appropriate information.                                                                                                    |                        |
| Unemployement Status :<br>Had Attending the Interv | HEALTH PROBLEMS                                                                                                    |                        |
| * are required fields.                             | WISH TO REST<br>OTHERS<br>PARTICIPATING IN SHORT-TERM COURSES<br>PARTICIPATING IN SLG / SUTKS / INSEP/ETC.<br>WAITING FOR TEACHING PLACEMENT<br>WAITING FOR JOB PLACEMENT |                        |
|                                                    | FINDING A GOOD JOB<br>END OF CONTRACT / TERMINATED<br>GUIT WORKING<br>NOT INTERESTED / PREFER NOT TO WORK                                                                 |                        |

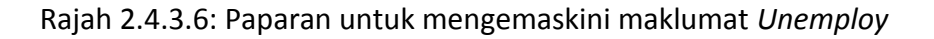

| OFILE SEARCH FEEDBACK                     | LOG OUT                                                                                                    |                        |
|-------------------------------------------|----------------------------------------------------------------------------------------------------|------------------------|
| ersonal Contact Education Unen            | iplay                                                                                                    | You're logging in as : |
| NOT WORKING STATUS                        |                                                                                                    |                        |
|                                           |                                                                                                    |                        |
| INSTRUCTIONS: Please mark the             | appropriate information.                                                                                                    |                        |
| I permovement Status - HEALTH PROBLEM     | 3                                                                                                    |                        |
| Chempioyement Status . InEXEMPRODELIN     |                                                                                                    |                        |
| Had Attending the Interview Session : Yes | × *                                                                                                    |                        |
|                                           |                                                                                                    |                        |
| The number of interview sessions :        | Failure factors in Interview session :                                                                                                    |                        |
| CHOOSE 💌                                  | - CHOOSE -                                                                                                    | ~                      |
|                                           | - CHOOSE -                                                                                                    |                        |
|                                           | INCOMPETENT IN SPEAKING ENGLISH                                                                                                    |                        |
|                                           | INCOMPETENT IN SPEAKING ENGLISH<br>LACK OF WORKING EXPERIENCE                                                                                                    | Submit                 |
| * are required fields                     | INCOMPETENT IN SPEAKING ENGLISH<br>LACK OF WORKING EXPERIENCE<br>LACK OF KNOWLEDGE ABOUT CAREER                                                                                   | Submit                 |
| * are required fields.                    | INCOMPETENT IN SPEAKING ENGLISH<br>LACK OF WORKING EXPERIENCE<br>LACK OF KNOWLEDGE ABOUT CAREER<br>LACK OF PREPARATION PERSONAL APPEARANCE<br>ENU-TO CONDUCTOR DURING AND ADDRESS | Submit                 |

Rajah 2.4.3.7: Paparan untuk mengemaskini maklumat Unemploy

2.4.4 Modul **FEEDBACK** pula berfungsi membolehkan pengguna menghantar sebarang komen, cadangan, atau apa-apa yang berkaitan melalui SisMA yang mana akan disemak oleh Pihak Pentadbir CARE. Pengguna perlu memasukkan emel pengguna, topik dan juga perbincangan, atau cadangan atau sebarang makluman yang berkaitan dengan topik yang dinyatakan. Kemudian klik pada butang *'send'* untuk hantar maklumat ini kepda pentadbir CARE.

| pic:                                         |  |  |
|----------------------------------------------|--|--|
|                                              |  |  |
| eedback / Complaint / Comments / Suggestion: |  |  |
|                                              |  |  |
|                                              |  |  |
|                                              |  |  |
|                                              |  |  |
|                                              |  |  |
|                                              |  |  |

Rajah 2.4.4: Antaramuka untuk pengguna memberi maklum balas atau sebarang komen secara langsung kepada Pentadbir CARE.

# 3.0 Modul Tracer Study

3.1 Modul Education akan memaparkan pautan untuk Kajian Pengesanan Graduan UTHM hanya apabila tarikh 1 bulan sebelum dan 1 bulan selepas konvokesyen sahaja.

| on         | al Contact Education Unemploy                                                                                                    | You're logging in as :                                          |            |             |        |
|------------|----------------------------------------------------------------------------------------------------|-----------------------------------------------------------------|------------|-------------|--------|
| EDI<br>Nes | JCATION<br>ise, check your studies into. Your Information Studies cannot be change here. If you have<br>are please you to refer your problem directly to Academic Management Office (Pejabat Pe | any problem with your field of stu<br>ngurusan Akademik, UTHM). | κdγ,       |             |        |
|            | Level of Study : MASTER'S DEGREE                                                                                                    |                                                                 |            |             |        |
|            | Faculty : FACULTY OF TECHNICAL AND VOCATIONAL EDUCATION                                                                                                    |                                                                 |            |             |        |
|            | Program of Study : MASTER OF TECHNICAL EDUCATION (MECHANICAL<br>ENGINEERING)                                                                                                    |                                                                 |            |             |        |
|            | Registration Session : 2009/2010                                                                                                    |                                                                 |            |             |        |
|            | Graduation Year :                                                                                                    |                                                                 |            |             |        |
|            | Matric Number : G8090055                                                                                                    | -1                                                              |            |             |        |
|            | Status Of Study : TUKAR KURSUS                                                                                                    |                                                                 |            |             |        |
|            |                                                                                                    | Klik disir                                                      | ni untuk n | nelengkapka | n kaji |
| 2          | Level of Study : MASTER'S DEGREE                                                                                                    |                                                                 |            |             | -      |
|            | Faculty : FACULTY OF MECHANICAL AND MANUFACTURING ENGINEERING                                                                                                    |                                                                 |            |             |        |
|            | Program of Study : MASTER OF MECHANICAL ENGINEERING                                                                                                    |                                                                 |            |             |        |
|            | Registration Session : 2009/2010                                                                                                    |                                                                 |            |             |        |
|            | Graduation Year : 2012                                                                                                    |                                                                 |            |             |        |
|            | Matric Number : GD090075                                                                                                    | -1                                                              |            |             |        |
|            | Status Of Study : GRADUAN                                                                                                    |                                                                 |            |             |        |
|            |                                                                                                    | Complete Tracer Study                                           |            |             |        |
|            |                                                                                                    |                                                                 |            |             |        |
| 3          | Level of Study : DEGREE                                                                                                    |                                                                 |            |             |        |
|            | Faculty : FACULTY OF MECHANICAL AND MANUFACTURING ENGINEERING                                                                                                    |                                                                 |            |             |        |
|            | Program of Study : BACHELOR OF MECHANICAL ENGINEERING WITH HONOURS                                                                                                    |                                                                 |            |             |        |
|            | Registration Session : 2004/2005                                                                                                    |                                                                 |            |             |        |
|            | Graduation Year : 2007                                                                                                    |                                                                 |            |             |        |
|            | Matric Number : CD040007                                                                                                    | -1                                                              |            |             |        |
|            | Status Of Study : GRADUAN                                                                                                    |                                                                 |            |             |        |
|            |                                                                                                    |                                                                 |            |             |        |
|            | Level of Study : DIPLOMA                                                                                                    |                                                                 |            |             |        |
|            | Faculty : FACULTY OF ENGINEERING TECHNOLOGY                                                                                                    |                                                                 |            |             |        |
|            | Program of Study : DIPLOMA OF MECHANICAL ENGINEERING TECHNOLOGY                                                                                                    |                                                                 |            |             |        |
|            | Registration Session : 2001/2002                                                                                                    |                                                                 |            |             |        |
|            | Graduation Year : 2004                                                                                                    | 3 W                                                             |            |             |        |
|            | Matric Number : AT010590                                                                                                    | -1                                                              |            |             |        |
|            |                                                                                                    |                                                                 |            |             |        |

Rajah 3.1 : Paparan antaramuka pautan Kajian Pengesanan Graduan UTHM

3.2 Rajah 3.2 memaparkan pautan kajian akan memaparkan set soalan kajian untuk Kajian Pengesanan Graduan UTHM. Pengguna akan melengkapkan semua soalan sebelum mengesahkan untuk menghantar kajian dengan klik butang 'Submit'.

| JFILE                                                                                                    | SEARCH                                                     | FEEDBACK                                    | LOG OUT                         |                     |         |              |             |              |  |
|----------------------------------------------------------------------------------------------------|------------------------------------------------------------|---------------------------------------------|---------------------------------|---------------------|---------|--------------|-------------|--------------|--|
| rsonal                                                                                                    | Contact Ed                                                 | ugation Caroo                               |                                 |                     |         | You're lo    | gging in as |              |  |
|                                                                                                    | and rearies                                                |                                             |                                 |                     |         |              |             |              |  |
| **** INSTRUCTIONS: Rease indicate your level of agreement based on the scale below.<br>Rease indicate all statements. |                                                            |                                             |                                 |                     |         |              |             |              |  |
| « Back                                                                                                    | k                                                          |                                             |                                 |                     |         |              |             |              |  |
| CODE                                                                                                    | STATEMENTS                                                 |                                             |                                 | Not<br>Satistactory | Poor    | Satictactory | Good        | Very<br>Good |  |
|                                                                                                    |                                                            |                                             |                                 | 1                   | 2       | 3            | 4           | 6            |  |
| E13                                                                                                    | E18 CURRICULUM (PROGRAMME CONTENT)                         |                                             |                                 |                     |         |              |             |              |  |
| I                                                                                                    | Suitability of the learning content                        |                                             |                                 | 0                   | 0       | 0            | 0           | 0            |  |
|                                                                                                    | Relative of been and tracilitat components interface       |                                             |                                 | 0                   | 0       | 0            | 0           | 0            |  |
|                                                                                                    | below his below services of books below                    |                                             |                                 | 0                   | 0       | 0            | 0           | 0            |  |
|                                                                                                    | note nar ranning programs / reacher ranning                |                                             |                                 | 0                   | 0       |              | 0           | 0            |  |
| IV                                                                                                    | Diversity of co-curriculur courses offered                 |                                             |                                 | 0                   | 0       | 0            | 0           | 0            |  |
| v                                                                                                    | Sludenis' prep                                             | aration for career t                        | 0                               | 0                   | 0       | 0            | 0           |              |  |
| E14                                                                                                    | CAREER                                                     |                                             |                                 |                     |         |              |             |              |  |
| I                                                                                                    | Information on career opportunities                        |                                             |                                 | 0                   | 0       | 0            | 0           | 0            |  |
| ш                                                                                                    | Assistance on the skills to attend intentews               |                                             |                                 | 0                   | 0       | 0            | 0           | 0            |  |
| ш                                                                                                    | Assistance in preparing for Job application (e.g. :        |                                             |                                 | 0                   | 0       | 0            | 0           | 0            |  |
| ly.                                                                                                    | Assistance In                                              | anding lobs                                 |                                 | 0                   | 0       | 0            | 0           | 0            |  |
| 10                                                                                                    | Assistance in finding (obs                                 |                                             |                                 | 0                   | 0       | 0            | 0           | 0            |  |
| v                                                                                                    | Information or                                             | n furthering studies                        |                                 | 0                   | 0       | 0            | 0           | 0            |  |
| E16                                                                                                    | SKILLS / KNC                                               | WLEDGE                                      |                                 |                     |         |              |             |              |  |
| Т                                                                                                    | Skills of using<br>Excel, Power                            | ) ICT in general. (e<br>Poini, Adobel, Aulo | g:MicrosofiWord,<br>iCAD, etc.) | 0                   | 0       | 0            | 0           | 0            |  |
| н                                                                                                    | Malay languag                                              | e proticiency                               |                                 | 0                   | 0       | 0            | 0           | 0            |  |
| ш                                                                                                    | English langu                                              | age proticiency                             |                                 | 0                   | 0       | 0            | 0           | 0            |  |
| lv.                                                                                                    | Interpersonal                                              | communication ski                           | III 5                           | 0                   | 0       | 0            | 0           | 0            |  |
| v                                                                                                    | Critical and Creative Thinking Skills                      |                                             |                                 | 0                   | 0       | 0            | 0           | 0            |  |
| vi                                                                                                    | Protein-solitive skills Klik disini untuk menghantar kaji: |                                             |                                 |                     |         |              | kaiia       |              |  |
| vi                                                                                                    | Analylical skil                                            | is / analylical                             |                                 | 0                   | 0       |              | 0           | 0            |  |
| MI                                                                                                    | Te am-working                                              | -                                           |                                 | 0                   | 0       | õ            | 0           | 0            |  |
| <br>Iz                                                                                                    | re can -working                                            |                                             |                                 |                     | $\prec$ |              | 0           | 0            |  |
| TX .                                                                                                    | aprementato                                                | an and practice of p                        | Austrice serves                 |                     |         |              | 0           | 0            |  |
| x                                                                                                    | Exposure log                                               | eneral knowledge /                          | currentIssues                   |                     | 0       | 0            | 0           | 0            |  |
|                                                                                                    |                                                            |                                             |                                 |                     |         |              |             |              |  |

Rajah 3.2 : Paparan set soalan kajian untuk Kajian Pengesanan Graduan UTHM

3.3 Rajah 3.3 memaparkan rumusan maklumat yang telah dilengkapkan oleh pengguna sebelum mengesahkan maklumat dan menghantar kajian dengan klik butang 'Confirm & Submit'

| POP TITLE PARENT AND                                                                                                    | a lik Karaté je taraké san Kalina<br>1999                                                                                                    | nation (Spring)<br>and Spring (Spring)<br>States of the Spring (Spring) | and the second second se |
|----------------------------------------------------------------------------------------------------|----------------------------------------------------------------------------------------------------|-------------------------------------------------------------------------|----------------------------------------------------------------------------------------------------|
| REARCH FEEDBACK LOS OUT                                                                                                    |                                                                                                    |                                                                         |                                                                                                    |
| Cartat Develop Lawryin                                                                                                    |                                                                                                    | Nu/velogging in accessorie                                              | 0023340                                                                                                    |
|                                                                                                    |                                                                                                    |                                                                         |                                                                                                    |
| and back life. Proceeds there a prost second, if there is no setup.                                                                                                    | much the set came is apply the chemical                                                                                                    |                                                                         |                                                                                                    |
|                                                                                                    |                                                                                                    |                                                                         |                                                                                                    |
| Name - NUMBER PARTANENT SAME TAN                                                                                                    | Garage - PERMIT                                                                                                    | Pinnellin (F) :-                                                        |                                                                                                    |
| Marchael Blackary - 2022/02127                                                                                                    | E-al-rado_9471@sharan                                                                                                    | Planet No. (HP) -<br>019-7017071                                        |                                                                                                    |
| Data DEBit 01 - 019/100/11993                                                                                                    | Para (11.24)                                                                                                    | Raligher CELAN                                                          |                                                                                                    |
|                                                                                                    |                                                                                                    |                                                                         |                                                                                                    |
|                                                                                                    | Programme (MARTIN OF TRANSPORT                                                                                                    | L FOLICATION (NECHANICA)                                                |                                                                                                    |
| Local Of Black - MARCH R. D. D. C. T                                                                                                    | IT TAKEN IT INCOME.                                                                                                    |                                                                         |                                                                                                    |
| regular was discussed a port of the                                                                                                    |                                                                                                    |                                                                         |                                                                                                    |
| PERMIT ADDRESS                                                                                                    |                                                                                                    | per per                                                                 |                                                                                                    |
| Assistance (1)-4-2 ICOMPLETED PETRUMATION<br>TAMANE MANYOR<br>TAMANE MANYOR                                                                                                    | Produceda - 210.4 C/C                                                                                                    | Blake (107/DAH)                                                         |                                                                                                    |
| rana raduk                                                                                                    | Diserse: PLEASEAN SAVER                                                                                                    |                                                                         |                                                                                                    |
| CLERKENT ADDRESS                                                                                                    |                                                                                                    |                                                                         |                                                                                                    |
| Associations of D. M.N. MANUTE & THIS MANUTE 2<br>PARTY NAME INVESTIGATION OF AT                                                                                                    | Postoria - SE-LCC                                                                                                    | Biate : 301-005                                                         |                                                                                                    |
|                                                                                                    | Distribute TATLE PAPEAT                                                                                                    |                                                                         |                                                                                                    |
| CARLEIN                                                                                                    |                                                                                                    | pa                                                                      |                                                                                                    |
| New Integral Stations - LOUIS PERSON                                                                                                    |                                                                                                    |                                                                         |                                                                                                    |
| LINE MP LOY MENT                                                                                                    |                                                                                                    | [ HER                                                                   |                                                                                                    |
| Linger player and Zilalay - Partnering shadow                                                                                                    |                                                                                                    | Interview / VETE                                                        | -111                                                                                                    |
|                                                                                                    |                                                                                                    | and of states.                                                          | -                                                                                                    |
| EXPERIENCE AT THE UNIVERSITY                                                                                                    |                                                                                                    |                                                                         |                                                                                                    |
|                                                                                                    |                                                                                                    |                                                                         |                                                                                                    |
| The Contract of Lands and the Contract of the                                                                                                    | ana 19                                                                                                    | Lines Grade                                                             |                                                                                                    |
| 1 Subbilly attacking carbon                                                                                                    |                                                                                                    |                                                                         |                                                                                                    |
| Butter or difference and processors of teach      Teach-strengt transition are processing of teach                                                                                                    | events / produce                                                                                                    |                                                                         |                                                                                                    |
| In Therefore a character on the des                                                                                                    | and a second second sec |                                                                         |                                                                                                    |
| <ul> <li>Truberty preparation for career lite</li> </ul>                                                                                                    |                                                                                                    |                                                                         |                                                                                                    |
|                                                                                                    |                                                                                                    |                                                                         |                                                                                                    |
| The Comme                                                                                                    |                                                                                                    |                                                                         |                                                                                                    |
| Commentation on carrier apportunities     Acad an or an the data to attend an                                                                                                    | Klik disini untı                                                                                                    | uk nengesah                                                             | an menghantar ka                                                                                                    |
| No.         Contraction           1         2000 models           0         According on the contraction of the contraction of the contract                                                                                                  | Klik disini untı                                                                                                    | uk pengesah                                                             | ian menghantar ka                                                                                                    |
| intervention     intervention     Totalementation     Totalementation     Australized and on one only provide and the     Modulation on the programming the fail apply     by Australian on the final terp fails                                                                                                    | Klik disini untu                                                                                                    | uk pengesah                                                             | ian menghantar ka                                                                                                    |
| even     even    | Klik disini untu                                                                                                    | uk pengesah                                                             | ian menghantar ka                                                                                                    |
| source     to source apportunities     the source apportunities     Associations as the shalls instantian its     Associations as the shalls instantian its     Associations are the shalls instantian its     Associations are instituted in the     Association are instituted in the     Association are insthe     Association are instituted in the     Association are inst | Klik disini unti                                                                                                    | uk pengesah                                                             | ian menghantar ka                                                                                                    |
| No.         Method           1         Performant loss: which derives approximation of the state of the state of the sta                                                               | Klik disini unti                                                                                                    | uk pengesah                                                             | an menghantar ka                                                                                                    |
| Design         Material           1         14 (Material Material Mater                                                               | Klik disini unti                                                                                                    | uk pengesah                                                             | ian menghantar ka                                                                                                    |
| No.         Animatical and the set of the set of the set                            | Klik disini unti                                                                                                    | uk pengesah                                                             | an menghantar ka                                                                                                    |
| Desc         ansmu           1         Televisitation and services and particulation           2         Annual and one of the total affect of affect           3         Annual and one of the total affect of affect           4         Annual and one of the total affect of affect           5         Annual and one of the total affect of affect           6         Annual and one of the total affect of affect           6         Annual and one of the total affect of affect           6         Annual and one of the total affect of affect           7         With the total affect of the total affect of affect           8         Annual and one of the total affect of affect of a field of a field           8         Mathematic total affect of the total affect of the total affect of total affect of tot                                                                                                    | Klik disini unti                                                                                                    | uk pengesah                                                             | an menghantar ka                                                                                                    |
| Image         Annumber           1         Statuto and an energical function           1         Statuto and an energical function           1         Statuto and an energical function           1         Statuto and an energical function           1         Statuto and an energical function           1         Annumber of an energical function           1         Statuto and an energical function           1         Statuto and an energical function           1         Statuto and an energical function           1         Statuto and an energical function           1         Statuto and an energical function           1         Statuto and an energical function           1         Statuto and an energical function           1         Statuto and an energical function           1         Statuto and an energical function           1         Statuto and an energical function           1         Statuto and an energical function           1         Statuto and an energical function           1         Statuto and an energical function           1         Statuto and an energical function                                                                                                    | Klik disini unti                                                                                                    | uk pengesah                                                             | an menghantar ka                                                                                                    |
| Desc         sensitive           1         Control status at a science or procefunction           2         Applied and out of an Orient at all the out of the orient at all the out of the orient at all the orient at all the ori                                                                                                  | Klik disini unti                                                                                                    | uk pengesah                                                             | an menghantar ka                                                                                                    |
| Design         Mathematical and a series of particulation           1         1440 and and an any series of particulation           2         4 and any series of the selection of the angle of the angle                                                                                                   | Klik disini unti                                                                                                    | uk pengesah                                                             | an menghantar ka                                                                                                    |

Rajah 3.3 : Paparan rumusan maklumat yang telah dilengkapkan oleh pengguna

3.4 Setelah pengesahan dan kajian dihantar ke dalam SisMA. Paparan untuk mencetak slip pengesahan akan dipapakan seperti Rajah 3.4 di bawah. Sila klik ikon pencetak untuk memulakan cetakan slip.

| PR | DFILE SEAF                                          | CH FEEDBA                                                   | CK LOG                                        | оит                                                                                          |                                                          |                   |                 |               |  |
|----|-----------------------------------------------------|-------------------------------------------------------------|-----------------------------------------------|----------------------------------------------------------------------------------------------|----------------------------------------------------------|-------------------|-----------------|---------------|--|
| P  | rsonal Conta                                        | ct Education                                                | Unemploy                                      |                                                                                              | You're logging in as                                     |                   |                 |               |  |
|    | Congratulation                                      | ns, you have finis                                          | hed answeri                                   | ng the Tracer Study Form L                                                                   | JTHM Year 2012 .                                         |                   | Klik di sini ur | ntuk mencetak |  |
|    | Please print th<br>This slip must<br>posted with th | is slip for referer<br>be brought toge<br>le presence of co | nce of the Ce<br>ther when t<br>invocation le | entre for Development and A<br>aking Gown Academic Manag<br>tter to the PPA for verification | Alumni Relations, C<br>gement Center (PP4<br>on by CARE. | ARE UTHM.<br>A) / |                 |               |  |
|    | Print copies of                                     | the questionnair                                            | re to be sen                                  | t to PPA. Please click                                                                       | 1                                                        | \$                | -               |               |  |

Rajah 3.4 : Paparan Slip Pengesahan dan proses mencetak slip

-TERIMA KASIH ATAS KERJASAMA ANDA-